## Gift of Blue FFA Jacket!

- 1. Start Here: <u>https://www.ffa.org/giveblue/</u>
- 2. Click Receive.
- 3. Create Account
- 4. Enter information
  - a. SCHOOL EMAIL
  - b. CHAPTER NUMBER CA0049
  - c. FFA ID: Get from Ag Teacher.
- 5. Now login!
- 6. Click Apply
- 7. Fill out Contact Information. Make sure it is your mailing address, this is where the jacket will be shipped!
- 8. Select Adviser: Ag Teacher's Name.
- 9. Add FFA Activities one at a time. You may guestimate dates if you don't know the exact ones. Examples:
  - a. FFA Meetings
  - b. GLC
  - c. Competitions
  - d. Opening and Closing
  - e. Fair Meetings
  - f. ETC
- 10. Fill in Jacket Info:
  - a. Write First and Last Name. Ensure Spelling and capitalization is correct, this is exactly how it is printed!
  - b. Chapter = Corning
  - c. State= California
  - d. LEAVE ALL OTHERS BLANK
- 11. Select Size. An Advisor has sized me and recommended to order a size \_\_\_\_\_ with plenty of room for growth!
- 12. Select Tie or Scarf. I recommend the following
  - a. Scarf:GS2 or GS4
  - b. Tie: 404 or 404c (c stands for clip on).
- 13. You will also need to write a "Nomination Statement" explaining why this member should receive a jacket from the Give the Gift of Blue program. This program was designed to gift jackets to members who will take full advantage of the opportunities offered in FFA. Please write this on a google doc and paste it into the box. Should be 250-300 words.